## Acceso directo a los audios y vídeos desde el móvil

Acceder a los audios y vídeos de tus libros es ahora muy fácil a través de nuestra aplicación gratuita con realidad aumentada – al escanear las páginas correspondientes aparecen unos iconos que al pincharlos te llevan al audio o vídeo de tu elección.

## Aplicaciones disponibles

Seguimos desarrollando nuevas aplicaciones de realidad aumentada para nuestros métodos y nuestros cursos de idiomas – hasta la fecha se han publicado:

## Instrucciones:

- 1. Descarga la aplicación gratuita correspondiente a tu libro de texto (p.e. Menschen, Schritte International neu, ...) desde tu Apple Store o Google Play y ábrela.
- 2. Confirma la pregunta que aparece a continuación pinchando el visto.
- 3. En el administrador de descargas que se visualiza, selecciona la carátula del libro deseado y confirma la descarga del libro. También puedes pinchar el icono de la cámara roja en la esquina superior derecha y escanear la cubierta.
- 4. Confirma la descarga de los audios y/o vídeos para así poder acceder a ellos de manera offline posteriormente.
- 5. La primera vez que quieras escuchar o ver los contenidos, la app te pedirá permitir el acceso a tu cámara.
- 6. Tendrás dos formas de utilizar la app:
  - a. Por un lado, podrás escanear la página (asegúrate de escanearla completa y tener buena luz de fondo) y, por otro,
  - b. podrás pinchar la lupa y luego introducir el número de página que necesitas. Con este filtro puedes limitar la búsqueda a vídeos o audios.

## Explicación de los iconos

- Inicio: página inicial/principal de la app.
- Administrador de descargas: aquí puedes seleccionar los tomos de interés.
- Menú: si has descargado varios libros, este icono te permitirá alternar/cambiar entre ellos.
- Cámara: para escanear la carátula del libro y obtener los archivos.
- Lupa, si está disponible en tu app: para reproducir los archivos sin escanear, únicamente introduciendo el nº de página.
- Feedback/retroalimentación: con el fin de siempre mejorar y optimizar nuestra app, pinchando este icono podrás comentar y opinar sobre la misma.
- Okay: una vez descargado un libro en la app, se puede saltar directamente al escaneo o lupa de los medios.
- Info: las credenciales de la app.